# 2025학년도 1학기 수강신청 변경 및 취소 안내

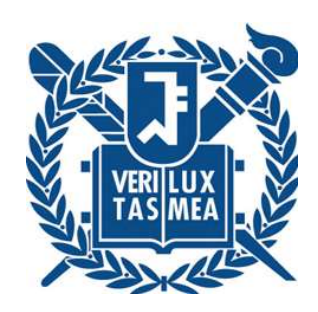

## 2025.2. 서울대학교 교무처 학사과

## 2025학년도 1학기 수강신청 변경 및 취소 안내

## ■ 수강신청 변경 및 취소 일정

| 구분      |       | 일정                        | 날짜                                            | 시간                                                      | 대상 학생 |
|---------|-------|---------------------------|-----------------------------------------------|---------------------------------------------------------|-------|
| 수강신청 변경 | 온라인   | 수강신청 내역 삭제<br>교과목 추가 수강신청 | (개강전) 2. 27. ~ 2. 28.<br>(개강후) 3. 4. ~ 3. 10. | 09:00~18:00<br>* <b>3. 10.(월) 한해</b><br><b>24:00 종료</b> | 전체 학생 |
| 정원 외 신청 | 온라인   | 학생 신청                     | 3. 4.(화) ~ 3. 10.(월)                          | 24시간<br>* 3. 4.(화)<br>08:30 시작                          | 전체 학생 |
|         |       | 교원 승인                     | 3. 4.(월) ~3. 11.(화)                           |                                                         |       |
|         |       | 학생 수강확정                   | 3. 4.(월) ~ 3. 12.(수)                          |                                                         |       |
| 수강신청 취소 | 온 온라인 | 학생 신청                     | 3. 11.(화) ~ 4. 22.(화)                         | 24시간                                                    | 전체 학생 |
|         |       | 교원 승인                     | 3. 11.(화) ~ 4. 23.(수)                         |                                                         |       |

## ■ 수강신청 변경 및 취소

- ▶ 수강신청 변경 (개강전 2.27.(목) ~ 2.28.(금) / 개강후 3.4.(화) ~ 3.10(월))
- 수강신청 변경: 기간 내 수강신청 사이트에서 학생이 직접 교과목 신규 수강신청 및 교과목 삭제
   취소여석 수강신청
  - [취소여석]이라는 표기가 있는 교과목 수강신청 시에만 해당
  - 1일 3회 지정 시간(10:00~11:00. 13:00~14:00, 17:00~18:00)에만 취소여석 수강신청 가능
    - (취소여석 표기 없이 여석 있는 교과목은 제한없이 09:00~18:00동안 신청)
- ※ 수강신청 변경기간 마지막날(3.10.월)에 한해 24시 종료(취소여석 시간 20:00~21:00 추가 운영)

### 수강신청 취소

- 수강신청 변경기간: 기간 내 수강신청 사이트에서 학생이 직접 교과목 신청 및 삭제
   (담당 교원 승인 불필요)
- 수강신청 취소기간: mySNU에서 학생이 수강신청 취소 신청-담당 교원 승인 or 즉시 취소
- 수강취소 신청 메뉴: mySNU > 학생서비스 > 수업/성적 > 수업 > 정규학기수강신청취소
- 수강취소 신청방법: 취소희망 교과목에 취소사유 입력 > 저장 > 신청
- 1) 담당교원 승인이 불필요한 강좌: 즉시 취소(복구 불가)
- 2) 담당교원 승인이 필요한 강좌: 취소 신청 완료 후 담당 교원에게 E-mail/SMS로 알림 송부됨
   기간 내 담당 교원이 수강취소 승인해야만 수강신청 취소 완료
- ※ 수강신청 취소 신청이 유효한지 확인: 신청 후 상태 = '승인 대기'

### 자주 묻는 질문(수강신청 취소)

○ 수강신청 취소 완료되었는데 다시 해당 교과목을 수강할 수 있나요?

 수강신청 취소 완료된 경우 취소를 번복할 수 없습니다. (담당 교원 승인 전까지만 번복 가능, 승인 필요 없는 강좌의 경우 번복 불가)

### ■ 중복수강신청

#### 중복수강신청

원칙적으로 수업시간이 중복되도록 수강신청 할 수 없으나 부득이하게 수강해야 하는 경우 절차 확인
1) 수강신청 사이트를 통해 수업시간이 중복된 교과목 중 한 과목 수강신청
2) 1)에서 수강신청한 교과목의 담당교원과 사전 협의 및 승인 증빙자료 준비
3) mySNU 중복수강신청(학사정보-수업/성적-수업-중복수강신청)에서 나머지 교과목 중복수강신청
\* 중복수강신청 매뉴얼 별첨 참조
(신청 기간) (2차) 3. 4.(화) ~ 3. 12.(수))
- 수강신청사이트에서 한 과목도 수강신청하지 못했거나 교과목 정원이 초과된 경우: 정원 외 신 청 승인 및 확정까지 완료한 후 증빙자료(정원 외 신청 확정화면 첨부) 신청시 추가 첨부
※ mySNU 중복수강신청에서 반영여부 확인 가능

### ▶ 자주 묻는 질문

Q1) 수업시간 중복되는 과목이 세 과목 이상인 경우는 어떻게 하나요?

A1) 중복되는 교과목 전체 교과목 교수님(3명 이상)의 중복수강승인이 필요합니다.

Q2) 중복되는 수업 모두 수강신청하지 못하고 정원이 마감된 경우엔 어떻게 하나요?

A2) 정원이 계속 마감된 경우엔 교수님께 중복수강과 정원외신청을 함께 승인받고 학사과로 증빙(중복 수강 및 정원외신청 승인)을 제출해주셔야 합니다.

Q3) 정원외신청 증빙서류가 정해져 있나요?

A3) 정원외신청 승인을 확인할 수 있는 서류라면 모두 가능합니다.

(교수님 메일/수강신청 사이트 정원외신청-교원승인 내역)

Q4) 중복수강신청서 제출 후 완료되었다는 알림이 오나요?

A4) 제출 기간 마감 후 학사과에서 수강신청에 반영되면 신청하신 화면에서 처리여부를 확인 가능합니 다.

## ■ 정원 외 신청

### ▶ 정원 외 신청

| 수강신청 구분 | 세부 절차   | 일정                                 | 시간          | 대상 학생 |
|---------|---------|------------------------------------|-------------|-------|
| 정원 외 신청 | 학생 신청   | 3. 4.(화) ~ 3. 10.(월)               | 24시간        |       |
| (구)수강신청 | 교원 승인   | 3. 4.(월) ~ 3. 11.(화)               | (3. 4.(화)   | 전체 학생 |
| 정정요청)   | 학생 수강확정 | 3. 4.(월) ~ <mark>3. 12.(수</mark> ) | 08:30부터 시작) |       |

○ 수강신청 사이트 - 수강신청 - 정원 외 신청 (학생 신청 - 교원 승인 - 학생 수강확정)

○ 정원 외 신청 희망 과목은 반드시 사전에 관심강좌로 저장해야 신청 가능

○ 기간 내 학생이 직접 수강확정하지 않는 경우, 수강신청내역 반영되지 않으며 이후 처리 불가

### 자주 묻는 질문(정원외신청)

Q1) 수강신청학점을 모두 채운 경우에도 정원외신청이 가능할까요?

A1) 정원 외 신청을 신청할 수 있는 학점은 '수강신청가능학점-현재 수강신청된 학점 + 6학점'입니다. 수 강신청학점을 모두 채웠더라도 6학점까지 정원외신청을 신청하고 담당 교원 승인까지 받으실 수 있습니 다. 다만, 수강확정하기 전 수강신청 가능학점이 초과되지 않도록 수강신청 변경 혹은 수강신청 취소를 통해 수강학점 수를 조정해야 합니다.

Q2) 정원 외 신청할 교과목이 수강신청한 교과목과 수업시간이 중복되는 경우 정원외신청이 가능할까요?
A2) 수업시간이 중복되는 경우에도 정원 외 신청을 신청하고 담당 교원 승인까지 받으실 수 있습니다. 다
만, 수강확정할 때에는 수업시간이 중복되면 수강신청에 반영되지 않기 때문에 수강확정 전까지 수강신청
변경 혹은 수강신청 취소를 통해 수업시간을 비워두어야 합니다.

Q3) 정원 외 신청할 교과목이 수강신청한 교과목과 동일교과목인 경우 정원외신청이 가능할까요? A3) 동일교과목을 정원외신청할 경우, 수강확정 시 동일교과목인 경우 수강신청에 반영되지 않기 때문에 정원외신청 전에 교과목 상세정보에서 동일교과목 여부를 반드시 확인해야 합니다.

Q4) 같은 교과목의 분반이 다른 강좌를 여러 개 정원외신청할 수 있나요? A4) 동일한 교과목 분반이 다른 경우에도 신청-교원 승인까지는 가능합니다. 다만, 수강확정 시에는 동일 한 교과목은 분반 중 1개만 확정할 수 있습니다.

Q5) 정원외신청이 반려되거나 승인 전 신청취소한 경우, 해당 학점만큼 새로 정원외신청할 수 있나요? A5) 정원외신청이 반려되거나 승인되기 전 신청취소한 경우, 다시 그 학점만큼 기간 내 정원외신청을 다 시 신청할 수 있습니다.

Q6) 담당 교원 승인은 받았는데, 미처 기간 내 수강확정하지 못했는데 수강할 수 없게 되나요? A6) 기간 내 수강확정하지 못한 경우 담당 교원의 승인을 받았더라도 수강신청에 내역에 반영되지 않습 니다. 반드시 수강확정을 누르시고 수강신청 내역을 확인해주시기 바랍니다.

## ■ 수강신청 유의사항

### 1. 과정 간 교차이수

○ 학사과정 학생 → 석사과정 교과목 이수: 학부 3학년 이상만 수강 후 교과목 학점 인정 가능
 ▶ 학부 1-2학년 수강 시 성적표에 표기되지만, 학사 졸업사정 시 유효 이수학점수 계산에 미포함
 ○ 대학원과정 학생 → 학사과정 교과목 이수: 석·박사과정 중 6학점까지 학사 교과목 학점 인정
 \* 반드시 소속 대학(원)에 문의하여 학과장 또는 전공주임교수의 승인 후 신청
 ○ 학부/대학원 과정간, 대학원의 석사/박사과정간 과거 이수한 과목을 다시 수강
 ▶ 수강신청은 가능하지만 수료/졸업학점으로 미인정

#### 2. 재수강

· 학사과정 학생 재수강 성적 기준: "C+"이하 성적을 취득한 교과목 (2006학년도 1학기부터)
 · 학사과정 학생 재수강 취득 성적 기준: "A0"까지로 상한 성적 제한
 ·(단, 2015년 이전 수강과목의 재수강은 1회에 한하여"A+"까지 취득 가능)

\* 대학원과정 학생은 당초 수강성적과 상관없이 재수강 가능, 재수강 취득 성적 상한 없음

○ 2024학년도 동계 계절수업 수강과목 재수강 시 유의사항

- ▶ <u>수강신청 변경기간 (2. 27.(목) ~ 2. 28(금))</u> / 3.4.(화) ~ 3.10.(월)에 수강신청해야 정상적으로 재수강 처리 가능
- ► 정상적으로 재수강 처리되지 않은 경우, 소속 학과(부)에서 교과구분 정정 및 재수강 인정처리 가능 (개강일(3.4.(화)) ~ 수업일수 1/4선(3.27.(목))

○ 동일교과목 및 대체 교과목

- ▶ 동일교과목: 동일교과목은 자동 재수강 처리
- ► 대체 지정 교과목: 별도 교과목이므로 자동 재수강 처리되지 않음 재수강으로 인정받으려면 수업일수 1/4선(3.27.(목))까지 소속학과(부) 사무실 통해 교과구분정정

### 3. 장애학생 수강신청

수강신청: 수강신청 사이트를 통해 수강신청
 \* 수강신청 정원이 초과된 교과목에 대해서도 수강신청 가능

## Spring Semester 2025 Guideline for Course Change & Withdrawal

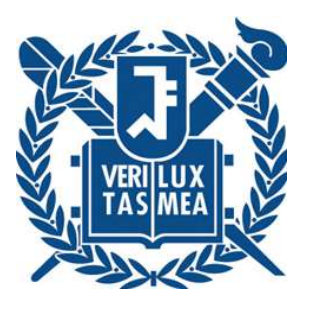

## Feb 2025 Office of Academic Affairs, Seoul National University

## Course Registration Schedule

| Classification                     |       | Schedule                                     | Date                                                            | Time                                                                | Object       |
|------------------------------------|-------|----------------------------------------------|-----------------------------------------------------------------|---------------------------------------------------------------------|--------------|
| Course<br>Change                   | CRS   | Delete/Register<br>courses                   | Feb 27 – Feb 28<br>(Thu – Fri)<br>Mar 4 – Mar 10<br>(Tue – Mon) | 09:00 ~ 18:00<br>* On Mar 10,<br>Course change<br>finishes at 24:00 |              |
| Quota<br>Exceeding<br>Course       | CRS   | [Students] Request<br>[Instructors] Approval | Mar 4 – Mar 10<br>(Tue – Mon)<br>Mar 4 – Mar 11                 | 24 hours<br>(On Mar 4,<br>Schedule starts<br>at 08:30)              | All students |
| Registration<br>Request<br>(QECRR) |       | [Students] Confirm<br>Registration           | (Tue – Tue)<br>Mar 4 – Mar 12<br>(Tue – Wed)                    |                                                                     |              |
| Course Drop<br>(Withdrawal)        | mySNU | [Students] Request<br>[Instructors]Approval  | Mar 11 ~ Apr 22<br>(Tue –Tue)<br>Mar 9 ~ Apr 23<br>(Tue – Wed)  | 24 hours                                                            |              |

## **Course Change & Withdrawal**

### Course Registration Change Period (Feb 27 ~ Feb 28 / Mar 4 ~ Mar 10)

- $\circ$  Course registration change
  - Students can change (register and delete) courses from registration list in CRS.
- $\circ$  Registration of course marked 'Available after cancellation'
  - Vacancies can be registered 3 designated times each day <u>(10-11 AM, 1-2 PM, 5-6 PM)</u> (Click the icon 'Available after cancellation' /Read Note on CRS main page)

% Courses without 'Available after cancellation' mark can be registered during 09:00  $\sim$  18:00

※ At Mar 10(Mon), Course Change will be opened until 24:00(Course Vacancies time will be added at 20:00~21:00)

Course Drop (Withdrawal)

- $\circ$  Course registration change period
  - Students can change (register and delete) courses from registration list in CRS. (No need to get instructor's approval)
- Course drop: Student's request in mySNU 'Instructor's approval' or 'immediately dropped without approval'
- Menu: mySNU > Student Service > Class > Course Drop(Regular Semester)
- How to request course drop: Enter course drop reason > Save > Submit
- 1) without instructor's approval: course will be dropped immediately(cannot be revoked)
- with instructor's approval: If a student submits course drop request, instructor will be noticed by e-mail/SMS
  - Course Drop will be completed after instructor's approval within period

\* Please check if drop request is valid: status after request = 'Waiting approval'

### ► FAQ

- Q) If course drop is completed, is there any way to re-register the course?
- A) If your course drop is complete, you cannot re-register the course

(Cancellation of course drop request is available before instructor's approval)

## Course Overlap

### Course Overlap

- In principle, students cannot overlap courses in registration.
- $\circ\,$  However, if students inevitably have to overlap courses, follow this guideline.
- 1) Register a course during official CRS period (which will be overlapped with the other course)

2) Get approval about overlapping class from instructor who is in charge of the class you already registered in 1) (by email/SMS/Kakaotalk, etc.)

3) visit mySNU – Class/Grade – Course Overlap Request, and follow the manual(attached file 3) (Request Period) (2nd) Mar 4(Tue) – Mar 12(Wed)

- Fill out student information and details of overlapping courses

- (course number-lecture number-course title)
- Attachment: attach supporting documents which shows instructor's approval of each overlapping courses (e-mail/SMS/kakaotalk, etc.)

- If students couldn't register any of courses or course quota is full, get instructors approval for quota-exceeding registration in email and attach the file in the request link

### FAQ

- Q1) What if more than 3 courses overlap in this semester?
- A1) All instructors' approval (more than 3 courses) is required for course overlap request.

Q2) What should I do if I couldn't register all courses which have to be overlapped?

A2) You need to get instructor's approval of course overlap and quota-exceeding course registration. Fill out course overlap request form and submit those approval documents to Office of Academic Affairs.

Q3) Is there any fixed document form for quota-exceeding course registration approval?

A3) Not exactly. Any documents proving instructor's approval will be accepted.

(Instructor's e-mail/Instructor's approval in SNU CRS Quota exceeding course registration menu)

Q4) Will I get any notice after submitting course overlap request?

A4) After submission period, you can find your status at mySNU - Course Overlap Request

### Quota Exceeding Course Registration Request

### Quota Exceeding Course Registration Request

| Schedule                            | Process                             | Date                          | Time                                       | Object       |
|-------------------------------------|-------------------------------------|-------------------------------|--------------------------------------------|--------------|
| Quota                               | Student's request                   | Mar 4 – Mar 10<br>(Tue - Mon) | 24 hours                                   | All students |
| Exceeding<br>Course<br>Registration | Instructor's approval               | Mar 4– Mar 11<br>(Tue – Tue)  | (On Mar 4,<br>schedule starts<br>at 08:30) |              |
| Request                             | Student's registration confirmation | Mar 4 – Mar 12<br>(Tue – Wed) |                                            |              |

 $\circ$  3-step process (Previous 'Over-ride' form, Course registration adjustment')

1) Student's request - 2) Instructor's approval - 3) Student's registration confirmation

 $\circ$  CRS – Course registration menu – Quota exceeding course registration request

• Please save courses of Interest before requesting for quota exceeding registration

• If students don't confirm registration, course will not be registered.

### ► FAQ

- Q1) Can I request for quota exceeding course registration even if available credits for course registration is full? (For example, I can register up to 18 credits)
- A1) Here is an equation for calculating credits for quota exceeding course registration.

#### Credits for quota exceeding course registration

= Available credits for course registration - Currently registered credits + 6 credits

In your case, you have 18 credits available for course registration and registered 18 credits, so you can request for quota exceeding course registration with 6 credits. You can request for quota exceeding course registration and get instructor's approval.

However, you can register total 18 credits for course registration. Therefore, you have to change or drop courses during course change period or course drop and adjust credits BEFORE you click 'Registration confirmation' in quota exceeding course registration menu.

- Q2) Would it be possible to request a course for quota exceeding course registration, if this course overlaps other registered course?
- A2) You can still request for quota exceeding course registration and get instructor's approval even if the course will be overlapped with registered course. However, you need to change or drop courses and make sure class time is empty before you click 'Registration Confirmation'. If not, you cannot confirm registration if there are any courses overlapping requested course.
- Q3) Would it be possible to request a course for quota exceeding course registration, if this course is same type of course according to Alternatives in Course Details of CRS?
  - A3) You can request for quota exceeding course registration and get instructor's approval even if the course is same type of course in Alternatives of Course details. However, you need to change or delete one course before you click 'Registration Confirmation'. If not, you cannot confirm registration if same type of course is already registered.
  - Q4) Can I request for quota exceeding course registration with same course number and different lecture numbers? (For example, 033.019 (001) & (002))
  - A4) You can request for quota exceeding course registration with same course number and different lecture numbers. However, you can confirm registration for only 1 request because these courses have same course number.

- Q5) Can I request for quota exceeding course registration if the request is rejected or I have cancelled the request before instructor's approval?
- A5) Yes, you can request for quota exceeding course registration, if the request is rejected or if you have cancelled the request.
- Q6) I didn't confirm registration in CRS Quota exceeding course registration menu. My instructor approved my registration request. Is there any way I could take this course?
- A6) Although you have instructor's approval, if you don't confirm registration during given period, the course will not be registered.

### Note for Course Registration

### 1. Cross-Registering courses among Undergraduates and Graduates

- Juniors and seniors of undergraduates can register graduate courses.
   Graduate courses can be acknowledged.
- If Freshmen and sophomores register graduate courses, grades will be marked in transcript but will not be calculated as valid credits for undergraduate graduation.
- Graduates can register undergraduate courses.
- Maximum 6 credits can be acknowledged for Masters and Doctors students.
- \* Students should inquire their college and department and get approval of dean of the department or Head of major.
- Repeating Courses
- Masters students can repeat courses they took previously as undergraduates.
- PhD students can repeat courses they took previously as Masters students.
- However, repeated courses cannot be acknowledged as graduation credits.

### 2. Retaking Courses

- Standard for retaking courses(For undergraduates): courses graded C+ and below (C+~F)
- Retaken course grade limitation(For undergraduates): Maximum "A0"

(However, if a course is first taken before 2015,

students can get "A+" as retaken course grade for only once.

\* Graduate can retake graduate courses regardless of first grade.

- $\circ$  Retaking 2024 Winter Session courses
- If students retake same courses that they had taken in Winter Session, students should register courses within course change period(Feb 27~28 / Mar 4 ~ Mar 10) in order to get acknowledgement for retaken courses.
- If courses are not acknowledged as retaken, students' department can correct course classification and get acknowledgment of retaken course <u>during Mar 4(First day of class) ~ Mar 27(1/4 of Class days)</u>

### 3. Course Registration for Students with Disabilities

• Student with disabilities are able to register courses even the course quota is exceeded.